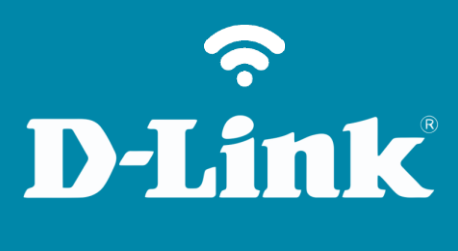

Controle de Tráfego **DIR-890L** 

#### Visão traseira

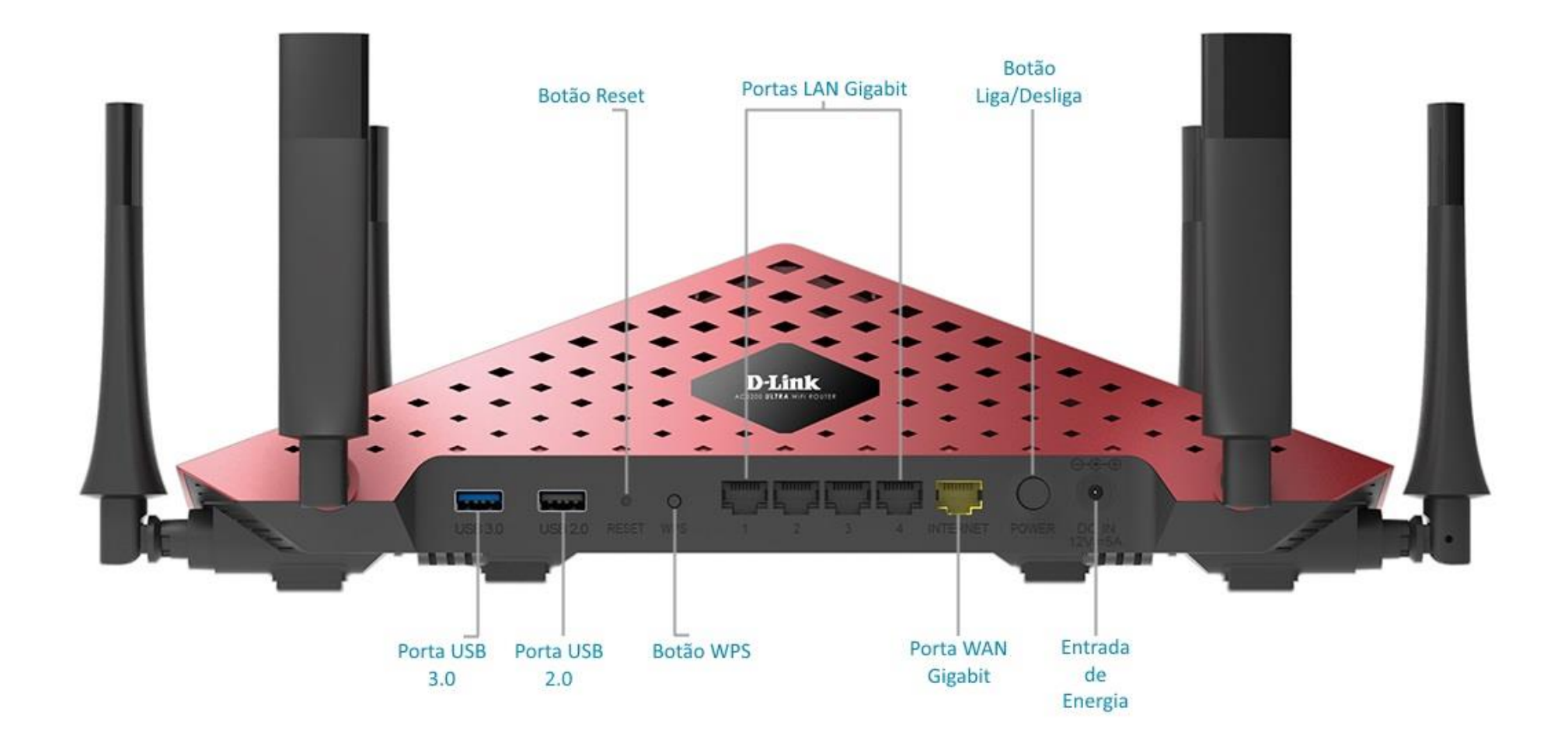

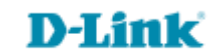

# Procedimentos para configurar Controle de Tráfego

Passo 1

Conecte seu smartphone ou tablet na rede Wi-Fi do DIR-890L.

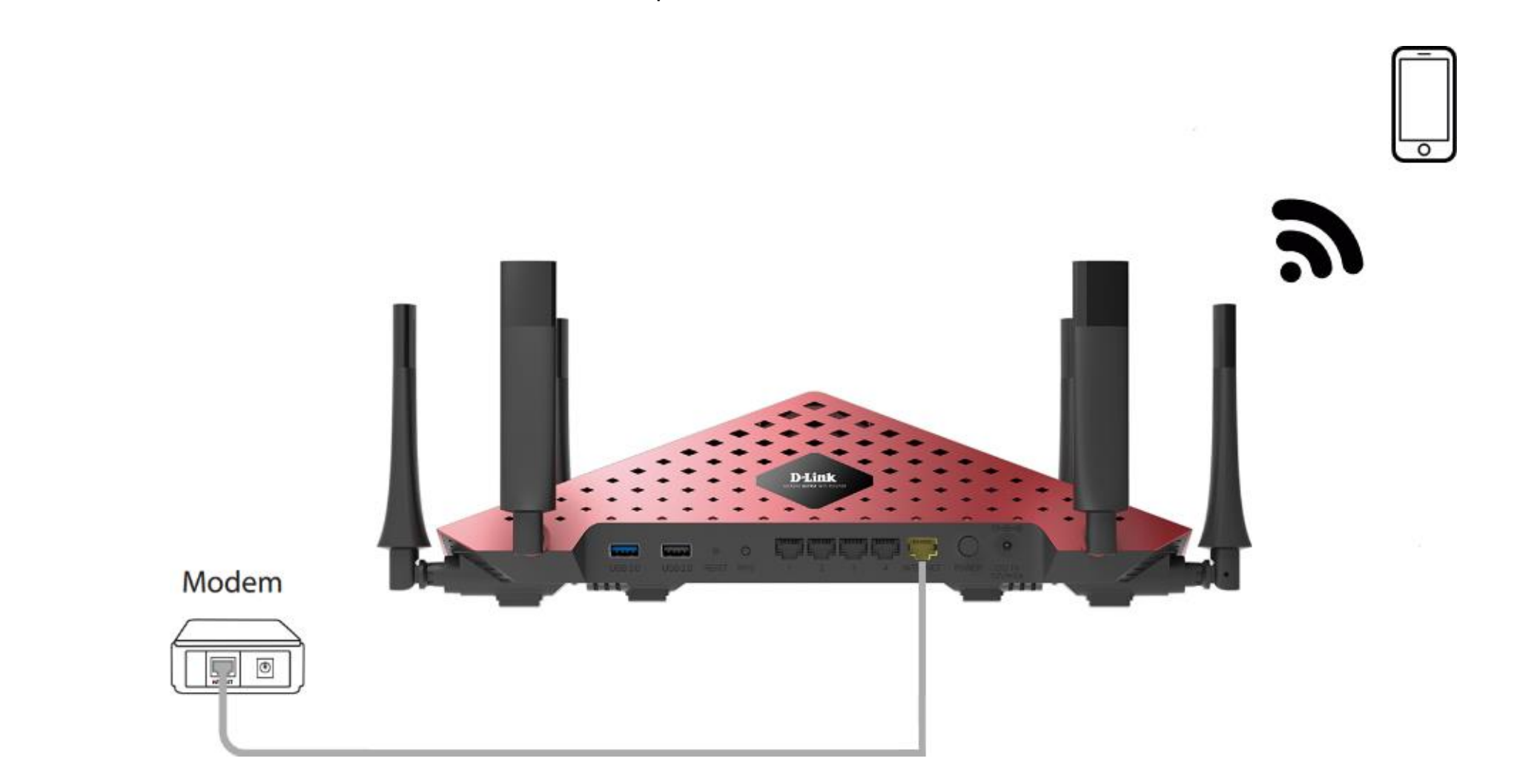

**D-Link** 

http://dlinkrouter.local ou http://192.168.0.1

|                                               | "🔲 🛈 奈 📶 70% 🗖 15:10 |    |                            | "🔲 🕲 🥱 📶 70% 🗖 15:09 |
|-----------------------------------------------|----------------------|----|----------------------------|----------------------|
| http://dlinkrouter.local                      | $\bigotimes$         |    | http://192.168.0.1         | $\bigotimes$         |
| http://dlinkrouter.local<br>dlinkrouter.local |                      | ou | 192.168.0.1<br>192.168.0.1 |                      |
| http://dlinkrouter.local                      |                      |    | 192.168.0.1                |                      |
| http //dlinkrouter.local                      |                      |    |                            |                      |

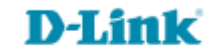

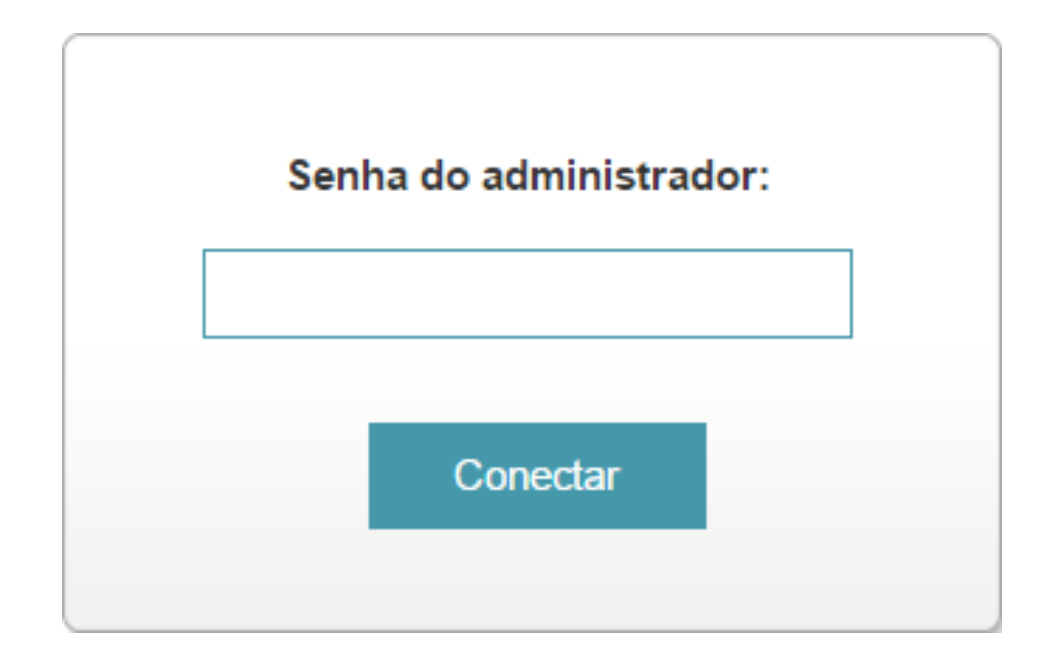

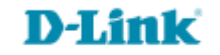

#### Clique na aba Recursos Avançados e Prioridades (QoS).

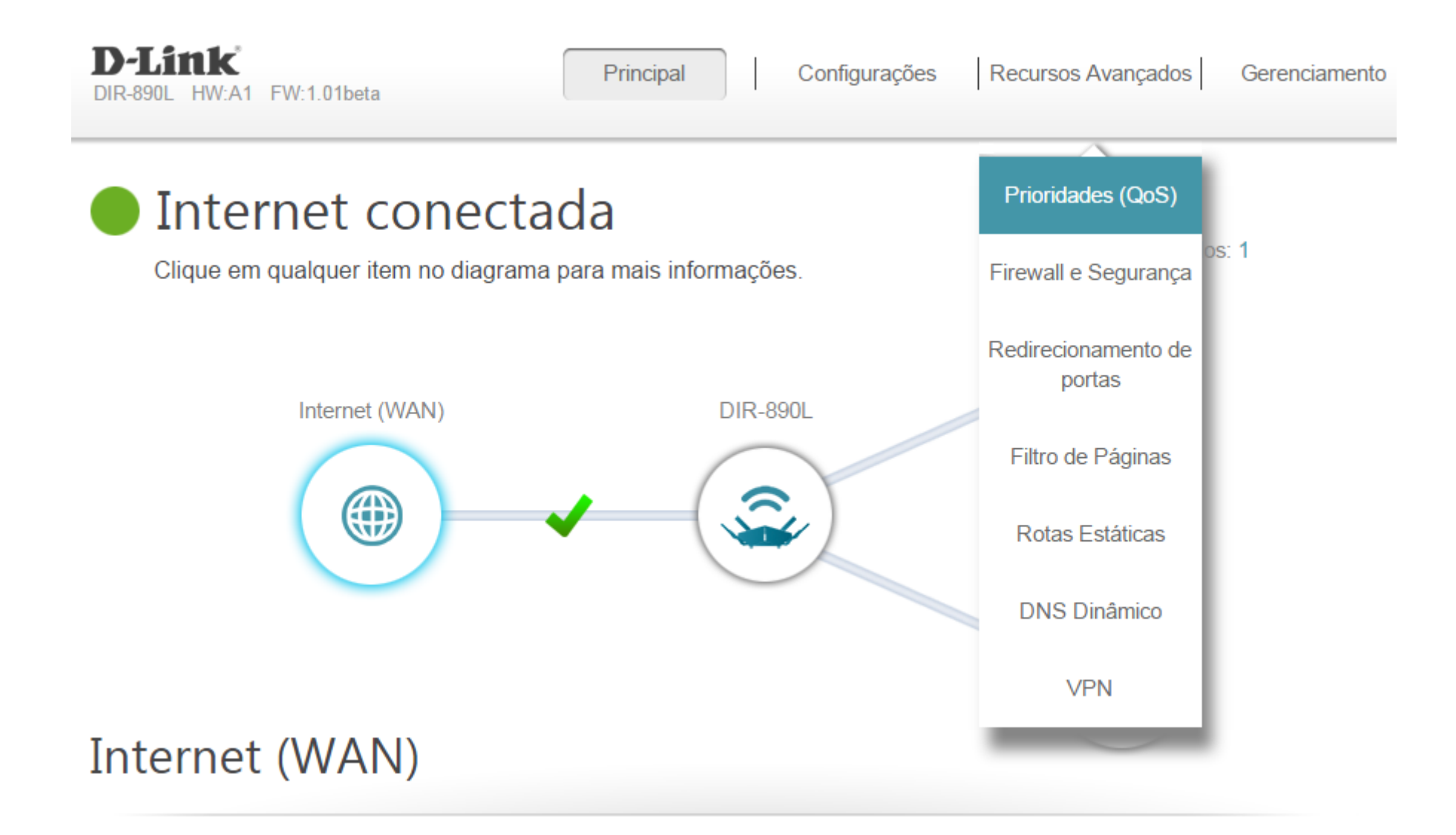

### **D-Link**

## Arraste os ícones dos dispositivos para as caixas de prioridade.

Clientes conectados

Arraste os ícones dos dispositivos acima para as caixas de prioridade abaixo.

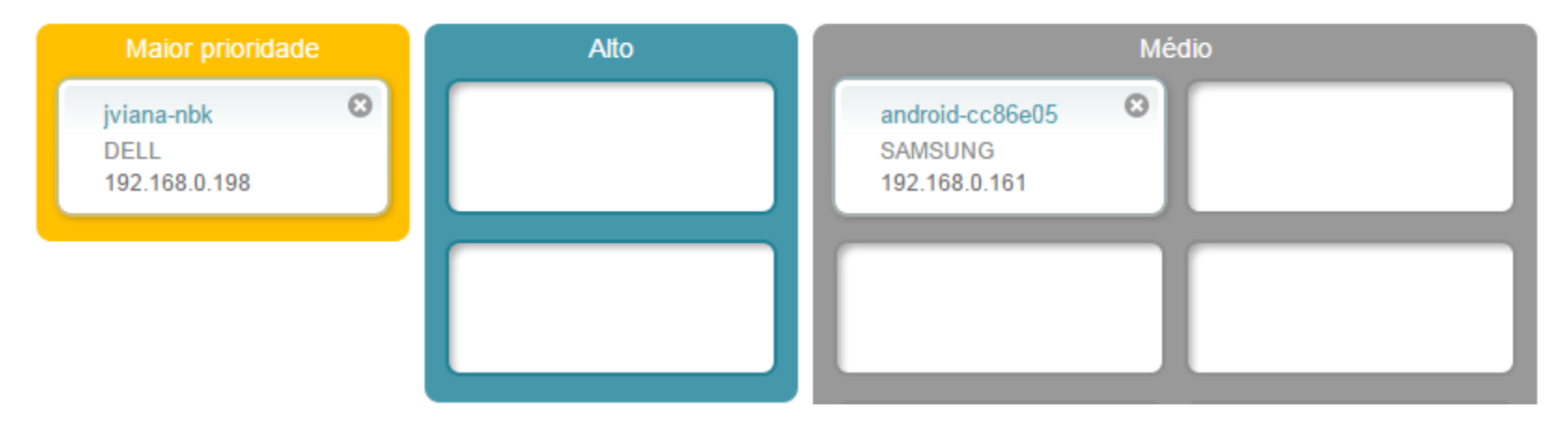

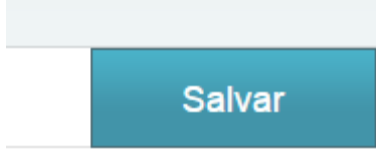

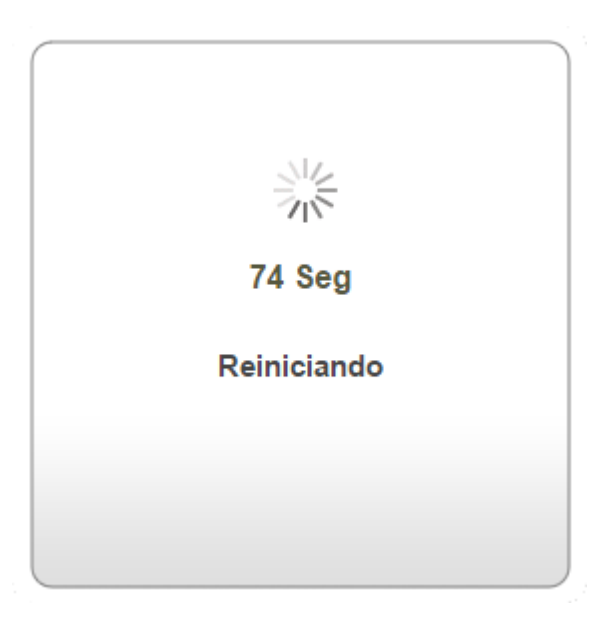

# **D-Link**

Suporte Técnico www.dlink.com.br/suporte